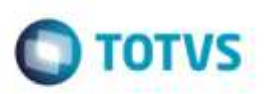

# Relatório de Apoio na Separação de Cargas para Expedição

| Produto  | : | Microsiga Protheus® SIGAGFE, Gestão de Frete Embarcador P11/P12 |                    |   |          |
|----------|---|-----------------------------------------------------------------|--------------------|---|----------|
| Chamado  | : | TQUYZD                                                          | Data da publicação | : | 15/04/15 |
| País(es) | : | Todos                                                           | Banco(s) de Dados  | : | Todos    |

#### Importante

Esta implementação disponibiliza a nova rotina **GFER056 - Relatório de Apoio à Expedição**. O programa é baseado na rotina **GT0602** do Sistema legado **TMS** para **Embarcadores** (**Datasul EMS 2.06B**).

Para viabilizar essa melhoria, é necessário aplicar o pacote de atualizações (Patch) deste chamado.

### Procedimento para Implementação

O Sistema é atualizado logo após a aplicação do pacote de atualizações (Patch) deste chamado.

## Procedimento para Utilização

- 1. Em Gestão de Frete Embarcador (SIGAGFE), acesse Relatórios > Expedição/Recebimento > Apoio Expedição.
- 2. O Sistema apresenta a janela impressão de relatórios.
- 3. Clique em Ações Relacionadas > Parâmetros.
- 4. Para habilitar os campos citados a cima:
  - Em Outras Ações > Personalizar
    - i. No menu lateral, selecione Expedição de Romaneio > Romaneios de Carga > Documentos de Carga.
    - ii. Na Aba Células, selecione os campos um a um, que são devem aparecer no formulário.
    - iii. Agora selecione a posição desses campos no relatório, utilizando o ícone ▲ e▼ para posicionar o campo.
    - iv. Para finalizar clique em **Ok**, ou caso queira salvar o layout definido para utilizar outras vezes, clique em salvar.

da TOTVS, Todos

Sound So

ł

1

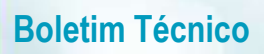

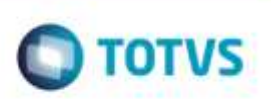

- a. Defina um nome para o layout e uma senha, caso necessário.
- b. Defina se outros usuários devem ter acesso a este layout.
- 5. Em **Outras Ações > Parâmetros** informe a faixa de dados para impressão.
- 6. Clique em Imprimir.

# Informações Técnicas

| Tabelas Utilizadas    | GWN, GW1,GW8,GWB                         |
|-----------------------|------------------------------------------|
| Rotinas Envolvidas    | GFER056 - Relatório de Apoio à Expedição |
| Sistemas Operacionais | Windows®/Linux®                          |